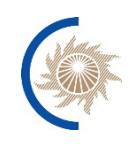

АКЦИОНЕРНОЕ ОБЩЕСТВО «СИСТЕМНЫЙ ОПЕРАТОР ЕДИНОЙ ЭНЕРГЕТИЧЕСКОЙ СИСТЕМЫ»

# РУКОВОДСТВО ПОЛЬЗОВАТЕЛЯ

программного обеспечения мониторинга функционирования устройств и комплексов системы мониторинга переходных режимов

Москва, 2022

## СОДЕРЖАНИЕ

| Перечень сокращений                          |   |
|----------------------------------------------|---|
| 1 Контактная информация                      | 4 |
| 2 Назначение Системы                         | 5 |
| 3 Цели создания системы                      | 6 |
| 4 Работа с веб-интерфейсом системы           | 7 |
| 4.1 Авторизация                              | 7 |
| 4.2 Вкладка Мониторинг                       | 7 |
| 4.2.1 Создание отчетов                       |   |
| 4.2.2 Сохранение шаблонов отчетов            |   |
| 4.3 Справочная информация                    |   |
| 4.3.1 Вкладка "Диспетчерский центр"          |   |
| 4.3.2 Вкладка "Устройства и комплексы СМПР"  |   |
| 4.3.3 Вкладка «Документы»                    |   |
| 4.3.4 Вкладка КСВД                           |   |
| 4.3.5 Вкладка "Собственник"                  |   |
| 4.3.6 Вкладка Производитель УСВИ/КСВД        |   |
| 4.3.7 Вкладка "УСВИ"                         |   |
| 4.3.8 Вкладка "Типы данных"                  |   |
| 4.3.9 Вкладка "Модель УСВИ/КСВД"             |   |
| 4.3.10 Вкладка "Системы"                     |   |
| 4.3.11 Вкладка "Класс качества данных"       |   |
| 4.3.12 Вкладка "Номинальные параметры"       |   |
| 4.3.13 Счетчик                               |   |
| 4.4 Эксплуатация устройств и комплексов СМПР |   |
| 4.4.1 Техническое обслуживание УСВИ          |   |
| 4.5 Импорт НСИ                               |   |
| 4.6 Журнал событий                           |   |
| 4.7 Импорт/Экспорт НСИ.                      |   |
|                                              |   |

# Перечень сокращений

Таблица 1. Перечень сокращений

| Сокращение  | Описание или расшифровка                                                                                                    |
|-------------|----------------------------------------------------------------------------------------------------|
| API         | Интерфейс программирования приложений (англ.<br>Application programming interface) - набор готовых классов,<br>процедур, функций, структур и констант, предоставляемых<br>приложением (библиотекой, сервисом) или операционной<br>системой для использования во внешних программных<br>продуктах |
| АО «СО ЕЭС» | Акционерное общество "Системный оператор единой<br>энергетической системы России»                                                                                                    |
| АС СИ СМПР  | Автоматизированная система сбора информации с<br>регистраторов системы мониторинга переходных режимов                                                                                                    |
| ДЦ          | Диспетчерский центр                                                                                                    |
| ЕЭС         | Единая энергетическая система                                                                                                    |
| ИА          | Исполнительный аппарат                                                                                                    |
| КСВД        | Концентратор синхронизированных векторных данных                                                                                                    |
| ПО МФУК     | Программное обеспечение мониторинга функционирования<br>устройств и комплексов системы мониторинга переходных<br>режимов                                                                                                    |
| НСИ         | Нормативно-справочная информация                                                                                                    |
| АС АИП      | Автоматизированная система "Автоматизированная интеграционная платформа"                                                                                                    |
| СВИ         | Синхронизированные векторные измерения                                                                                                    |
| УСВИ        | Устройство синхронизированных векторных измерений                                                                                                    |

## 1 Контактная информация

Для получения дополнительной информации, а также по вопросам организации демонстрации работы ПО обращайтесь по адресу электронной почты <u>secr-bogomolova@so-ups.ru</u> или по телефону +7 (499) 788-19-54.

### 2 Назначение Системы

Система предназначена для обеспечения процесса учёта устройств и комплексов СМПР, их настроек, эксплуатационного состояния, получения информации, ведения и предоставления технологическому персоналу и автоматизированным системам НСИ о действующих устройствах и комплексах СМПР.

Система предназначена для ведения структурированного информационного хранилища в рамках деловых процессов по организации эксплуатации СМПР ЕЭС России.

Система предназначена для автоматизации следующих процессов:

- автоматизации технического учёта и анализа функционирования комплексов СМПР;
- ведение протоколов настройки УСВИ и КСВД;
- мониторинг функционирования устройств и комплексов СМПР ЕЭС России и их эксплуатационного состояния;
- систематизация настроек конфигурирования и надежности функционирования устройств и комплексов СМПР;
- поиск хранящейся информации;
- подготовка отчетной информации;
- передача автоматизированным системам актуальной НСИ о действующих устройствах и комплексах СМПР.

### 3 Цели создания системы

Разработка и внедрение в АО "СО ЕЭС" ПО МФУК осуществляется в целях:

- автоматизации технического учёта и анализа функционирования комплексов СМПР;
- автоматизации мониторинга функционирования устройств и комплексов СМПР, регистрации информации обо всех этапах жизненного цикла технических средств, систематизации настроек конфигурирования и надежности функционирования устройств и комплексов СМПР с целью предоставления технологическому персоналу информации для выполнения системного анализа;
- автоматизации ведения НСИ об устройствах и комплексах СМПР и предоставления актуальных НСИ внешним автоматизированным системам;
- обеспечения совместной работы специалистов ИА и филиалов АО "СО ЕЭС" с информацией о функционировании устройств и комплексов СМПР;
- ведение протоколов настройки УСВИ и КСВД;
- подготовка отчетной информации.

## 4 Работа с веб-интерфейсом системы

#### 4.1 Авторизация

Аутентификация внутренних пользователей происходит с использованием учетных записей Microsoft Active Directory (AD). В системе существуют следующие роли пользователей:

- администратор пользователь не ограничен в правах на взаимодействие с системой;
- технолог пользователю доступны просмотр формы мониторинга и добавление объектов в НСИ вида ПТК СМПР/КСВД/УСВИ/СВИ в рамках своего ДЦ;
- пользователь пользователю доступен просмотр формы мониторинга;
- редактор НСИ пользователь может редактировать классы качества данных, ДЦ и все другие объекты (изменять, удалять), может осуществлять импорт из АС «АИП» и АС СИ СМПР;
- администратор безопасности пользователь, который может только давать права в рамках своего и дочерних ДЦ (только по ролям технолог/наблюдатель/администратор безопасности).

#### 4.2 Вкладка Мониторинг

При входе в систему по умолчанию открывается вкладка Мониторинг, которая выглядит следующим образом:

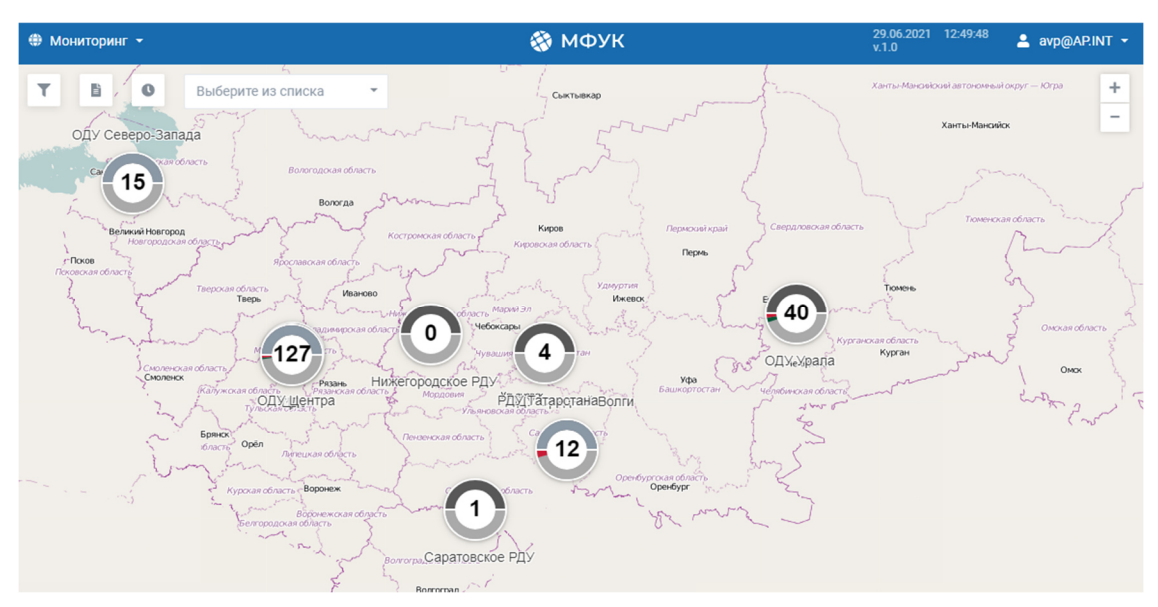

Рис. 1 Вкладка Мониторинг

На данной вкладке отображается географическая карта с информацией о результатах мониторинга качества данных и эксплуатационное состояние устройств и комплексов СМПР.

| Кнопка или поле                                                                                                    | Описание                                                                                                    |
|----------------------------------------------------------------------------------------------------|----------------------------------------------------------------------------------------------------|
| 🌐 Мониторинг 👻                                                                                                    | Меню выбора вкладки системы для<br>перехода                                                                                              |
| T                                                                                                    | Кнопка для отображения фильтра<br>вкладки <b>Мониторинг</b>                                                                              |
|                                                                                                    | Кнопка для отображения настроек при<br>создании отчета                                                                                   |
| 0                                                                                                    | Кнопка просмотра истории изменений<br>стадий и состояний объектов                                                                        |
| Выберите из списка 👻                                                                                                    | Выбор расположения надписей к<br>объектам на карте                                                                                       |
| Диспетчерский центр       ~         Типы       ~         Собственники       ~         Производители       ~         Стадии       ~         Статусы       ~         Системы       ~ | Фильтр объектов для отображения на<br>карте по разным критериям<br>(отображается при нажатии на кнопку                                   |
| Q                                                                                                    | Кнопка раскрытия поля поиска по<br>названиям объектов                                                                                    |
| *                                                                                                    | Просмотр раннее созданных шаблонов                                                                                                    |
| •                                                                                                    | Создание нового шаблона по<br>выбранным раннее фильтрам для отчета<br>(более подробно в п. <u>Сохранение</u><br><u>шаблонов отчета</u> ) |

Таблица 2. Описание элементов кладки Мониторинг

#### Кнопка или поле

| ая АЭС                      |
|-----------------------------|
| петская ГРЭС                |
| БАЭС<br>Нововоронежская АЭС |

#### Описание

Индикатор состояния объекта и результата мониторинга качества данных. При наведении курсора на индикатор выводится краткая информация о ПТК СМПР объекта (статус и стадия (статус и стадия объекта задаются на вкладке "Эксплуатация устройств и комплексов ПТК СМПР", более подробно в соответствующем разделе Эксплуатация устройств и комплексов СМПР.), уровень качества данных ). Для добавления объекта на карту необходимо завести объект в справочнике, указать название для отображения на карте и указать координаты (более подробно описано в п. Справочная информация) 

В верхней части иконки отображается информация, связанная с эксплуатационным состоянием комплексов, в нижней части иконки отображается информация, связанная с качеством данных.

На карте отображаются индикаторы с общей информацией по Диспетчерским центрам.

При наведении указателя мыши на индикаторы выводится общая информация об объектах ДЦ: статус, стадия эксплуатации, качество данных):

|                    | ОДУ Средней Волги<br>2 Выведен по заявке<br>4 В работе<br>2 Не определен | <ol> <li>Промышленная эксплуатация</li> <li>Испытание</li> <li>Опытная эксплуатация</li> <li>Не определен</li> </ol> | Качество<br>данных<br>1 Хорошее<br>7 Плохое |
|--------------------|--------------------------------------------------------------------------|----------------------------------------------------------------------------------------------------|---------------------------------------------|
| 💄 asdu-test@CDU.SO | Имя пользова осуществлен                                                 | теля, под которым<br>вхол                                                                                            |                                             |

ОДУ Средней Волги

Саратовское РД

| Кнопка или поле     | Описание                                                       |  |  |
|---------------------|----------------------------------------------------------------|--|--|
| 22.01.2021 14:44:36 | Отображение текущей даты и времени                             |  |  |
| v.1.0.7325          | Под датой и временем отображается номер текущей версии системы |  |  |

При нажатии на объект выводится паспорт объекта в правой части экрана:

| Жигулевская ГЭС                          | × |
|------------------------------------------|---|
| История изменений по состояниям          |   |
| ДЦ<br>ОДУ Средней Волги                  |   |
| Собственник                              |   |
| Статус<br>В работе                       |   |
| Стадия<br>Опытная эксплуатация           |   |
| ковд<br>-                                |   |
| Дата следующего ТО<br>28.02.2021         |   |
| Тип<br>ГЭС                               |   |
| УСВИ (3)                                 | ^ |
| ВЛ 500 кВ Жигулевская ГЭС - Азот         |   |
| ВЛ 500 кВ Жигулевская ГЭС - Вешкайма     |   |
| ВЛ 500 кВ Жигулевская ГЭС - Куйбышевская |   |
| Документы (1)                            | ^ |
| 🖺 Документ.docx                          |   |
| Системы (1)                              | ^ |
| СКАМ                                     |   |

Рис. 2 Паспорт объекта

В паспорте объекта выводится следующая информация:

- наименование объекта,
- история изменений состояний (история изменений объекта, который был выбран для просмотра паспорта),
- принадлежность к ДЦ,
- собственник,
- система,

- статус,
- стадия эксплуатации,
- КСВД,
- дата следующего ТО,
- тип энергообъекта,
- УСВИ,
- документы (на вкладке Мониторинг возможное скачивание и просмотр документов (более подробно в разделе Вкладка Документы)),
- системы.

#### 4.2.1 Создание отчетов

На вкладке Мониторинг существует возможность создания и выгрузки отчетов. Для создания отчета необходимо:

- 1. Нажать кнопку 🖺 .
- 2. Выбрать критерии для формирования отчета в фильтре в левой части экрана:

| Q 🛨 O               |   |
|---------------------|---|
| Диспетчерский центр | ~ |
| Типы                | ~ |
| Собственники        | ~ |
| Производители       | ~ |
| Стадии              | ~ |
| Статусы             | ~ |
| Системы             | ~ |

Рис. 3 Фильтр на вкладке Мониторинг

3. Выбрать необходимые параметры для формирования отчета в правой части экрана:

| Выбор параметров отчёта        | × |
|--------------------------------|---|
| Тип отчёта                     |   |
| Введите или выберите из списка | • |
| Выберите период                |   |
| Введите или выберите из списка | * |
| Начало отчёта                  |   |
|                                | Ö |
| 🔲 Показывать фильтры в отчёте  |   |
| Создать отчёт                  |   |
| Добавить в рассылку отчётов    |   |

Рис. 4 Настройки формирования отчёта

4. Нажать кнопку "Создать отчет", откроется окно со сформированным отчетом.

## 5. Нажать кнопку "Сохранить в PDF", для выгрузки в pdf формате:

| ד 2021.07.31 19:00:00 до 2021.08.31 19:00:00 |                     |                       |     |      |                    |                            |                                   |              |              |
|----------------------------------------------|---------------------|-----------------------|-----|------|--------------------|----------------------------|-----------------------------------|--------------|--------------|
| Nº                                           | Наименование ПТК    | Регион                | Тип | УСВИ | Системы            | Модель<br>УСВИ/КСВД        | Собственник                       | Стадия       | Состояния    |
| 1                                            | куаэс               | ОДУ Центра            | эс  | 15   | СКАМ               | Smart-WAMS 2<br>МИП-02А-40 | АО «Концерн<br>Росэнергоатом<br>» | Не определен | Не определен |
| 2                                            | ЛАЭС                | ОДУ Северо-<br>Запада | эс  | 17   |                    | МИП-02А-40<br>Smart-WAMS   | АО «Концерн<br>Росэнергоатом<br>» | Не определен | Не определен |
| 3                                            | Нижнекамская ТЭЦ    | РДУ Татарстана        | эс  | 12   | ВДП<br>PhasorPoint | APDC<br>TITA-02            | 000<br>«Нижнекамска<br>я ТЭЦ»     | Не определен | Не определен |
| 4                                            | НВАЭС               | ОДУ Центра            | эс  | 10   |                    | МИП-02А-40<br>Smart-WAMS   |                                   | Не определен | Не определен |
| 5                                            | Новогорьковская ТЭЦ | ОДУ Средней<br>Волги  | эс  | 2    | ВДП<br>PhasorPoint | APDC<br>TNA-02             | ПАО «Т Плюс»                      | Не определен | Не определен |
| 6                                            | Новочеркасская ГРЭС | Ростовское РДУ        | эс  | 21   |                    | Smart-WAMS 2<br>МИП-02-10  | NAO «OFK-2»                       | Не определен | Не определен |

Произвольный отчёт: ОДУ Востока, ОДУ Средней Волги, ОДУ Северо-Запада, ОДУ Сибири, ОДУ Урала, ОДУ Центра, ОДУ Юга

Сформировано 2021.09.22 13:22:03

Страница 1 из 24

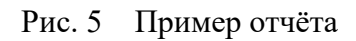

#### 4.2.2 Сохранение шаблонов отчетов

На вкладке **Мониторинг** создание шаблона выполняется по выбранным фильтрам отчета. Для создания шаблона отчета необходимо выполнить шаги, описанные в п. <u>Создание отчетов</u> до п.3 включительно, далее совершить следующие действия:

- 1. Нажать кнопку
- 2. в открывшемся окне в поле прописать имя шаблона:
- 3. нажать кнопку 🗟

Для просмотра сохраненных фильтров шаблона необходимо:

- 1. перейти в список созданных шаблонов, нажав кнопку
- 2. нажать на название самого шаблона.

При выборе шаблона, объекты на карте фильтруются в соответствии с выбранными параметрами в самом шаблоне.

#### 4.3 Справочная информация

На данной вкладке возможно просматривать и редактировать НСИ. Источниками внешней НСИ являются АС СИ СМПР и АС АИП.

| Диспетчерский центр                                                                                                    | Найти                                 | Добавить     | Идентификатор         | 0AC25EA3-81D2-492a-894A-8F | F86399F785         |
|----------------------------------------------------------------------------------------------------|---------------------------------------|--------------|-----------------------|----------------------------|--------------------|
|                                                                                                    | ренарусо                              |              |                       |                            |                    |
| ПТК СМПР                                                                                                    | Казахстан                             |              | Наименование          | ОДУ Средней Волги          |                    |
|                                                                                                    | Китай                                 |              |                       |                            |                    |
| Документы                                                                                                    | Латвия                                |              | Короткое наименование |                            |                    |
| ксвд                                                                                                    | Литва                                 |              | Описание              |                            |                    |
|                                                                                                    | Молдавия                              | + Добавить 📋 | onneume               |                            |                    |
| Собственник                                                                                                    | Монголия                              |              | Координаты            | 53.20782189604102          | 50.119972939794614 |
|                                                                                                    | СМСР Регион                           |              |                       |                            |                    |
| The state of the state of the s | Украина                               |              |                       |                            |                    |
| УСВИ                                                                                                    | Финляндия                             |              |                       |                            |                    |
|                                                                                                    | - ЦДУ                                 |              |                       |                            |                    |
| Тип данных                                                                                                    | ОДУ Востока                           |              |                       |                            |                    |
| Молель УСВИ/КСВЛ                                                                                                    | <ul> <li>ОДУ Северо-Запада</li> </ul> |              |                       |                            |                    |
| inequality constraints                                                                                                    | <ul> <li>ОДУ Сибири</li> </ul>        |              |                       |                            |                    |
| Системы                                                                                                    | <ul> <li>ОДУ Средней Волги</li> </ul> | 8            |                       |                            |                    |
|                                                                                                    | <ul> <li>ОДУ Урала</li> </ul>         |              |                       |                            |                    |
| Класс качества данных                                                                                                    | <ul> <li>ОДУ Центра</li> </ul>        |              |                       |                            |                    |
|                                                                                                    | ОДУ Юга                               |              |                       |                            |                    |
| Счётчик                                                                                                    | Полигон АС СИ СМПР 1.7+               |              |                       |                            |                    |
|                                                                                                    | Полигон СМПР ИА (СЭиА АСДУ)           |              |                       |                            |                    |
|                                                                                                    | Полигон raytest                       |              |                       |                            |                    |
|                                                                                                    | Полигон TIV                           |              |                       |                            |                    |
|                                                                                                    | Полигон ULN                           |              |                       |                            |                    |
| Перезагрузить модель                                                                                                    | тестовый регион                       |              |                       |                            |                    |

Рис. 6 Справочная информация. Диспетчерский центр

1) Добавление нового объекта:

- 1. Перейти на вкладку "Справочная информация".
- 2. Выбрать тот тип объекта в левой части экрана, который будет соответствовать новому, например:

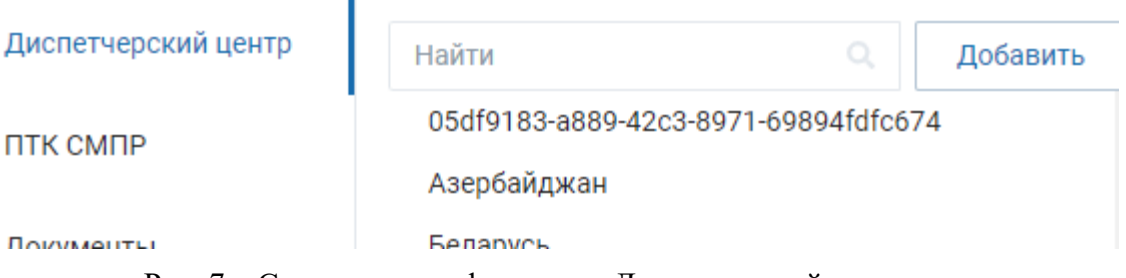

Рис. 7 Справочная информация. Диспетчерский центр

3. Выбрать родительский объект для создания нового дочернего.

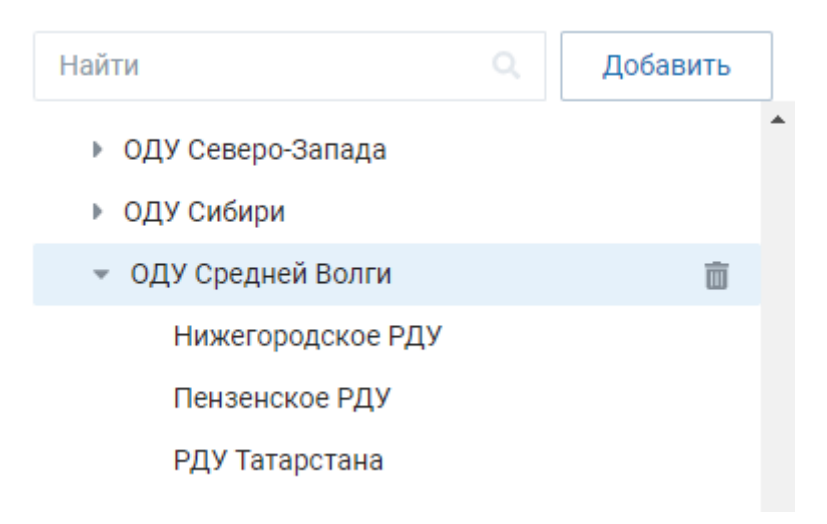

Рис. 8 Справочная информация. Диспетчерский центр

- 4. Нажать кнопку «Добавить» в верхней части экрана (также добавление объекта возможно при нажатии аналогичной кнопки напротив родительского объекта).
- 5. Заполнить необходимые поля в правой части окна (при условии заполненного поля "Координаты" ("Широта" и "Долгота") объект будет отображаться на географической карте):

| Найти                                                                       | Q Добавить          |   | Идентификатор            | 514e84 | 4a7-cf36-434f-935b- | f43f2c81945e |
|-----------------------------------------------------------------------------|---------------------|---|--------------------------|--------|---------------------|--------------|
| <ul><li>ОДУ Востока</li><li>ОДУ Северо-Запада</li></ul>                     |                     | Î | Наименование             | 514e84 | 4a7-cf36-434f-935b- | f43f2c81945e |
| <ul> <li>ОДУ Сибири</li> <li>ОДУ Средней Волги</li> </ul>                   |                     |   | Короткое<br>наименование |        |                     |              |
| Нижегородское РДУ<br>Пензенское РДУ                                         |                     |   | Описание                 |        |                     | li li        |
| РДУ Татарстана<br>Самарское РДУ                                             |                     |   | Координаты               | Широт  | a                   | Долгота      |
| Саратовское РДУ                                                             |                     | l | Сохранить                |        |                     |              |
| 514e84a7-cf36-434f-9                                                        | 935b-f43f2c81945e 💼 | l |                          |        |                     |              |
| ▼ ОДУ Урала<br>6bd36c0d-d628-4а90-<br>5 00000000000000000000000000000000000 | -a593-f601671b3891  |   |                          |        |                     |              |

Рис. 9 Справочная информация. Диспетчерский центр

- 6. После внесения изменений нажать кнопку "Сохранить".
- 7. При внесении изменений в одном из полей редактирования объекта появляется кнопка «Отмена», при нажатии на нее внесенные изменения не сохраняются. Также при внесении изменений в один из объектов и переходе на другие вкладки в левой части экрана, внесенные изменения автоматически сохраняются.
- 8. Удаление производится с помощью кнопки помощью кнопки помощью из объектов:

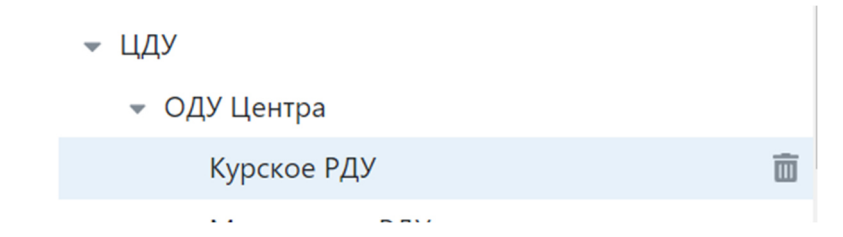

Рис. 10 Справочная информация. Диспетчерский центр

Удаление и добавление объектов доступно только определенным ролям пользователей, подробнее описано в разделе "<u>Авторизация</u>".

| Диспетчерский<br>центр     | Найти Q Добавить<br>• ЦДУ             | Идентификатор | c4efb7b8-23ee-49cc-817b-fd92870b53f7 |
|----------------------------|---------------------------------------|---------------|--------------------------------------|
| ПТК СМПР                   | <ul> <li>ОДУ Востока</li> </ul>       | Наименование  | Амурское РДУ                         |
|                            | Амурское РДУ 💼                        | Короткое      |                                      |
| Документы                  | Приморское РДУ                        | наименование  |                                      |
| ксвд                       | Хабаровское РДУ                       |               |                                      |
|                            | Якутское РДУ                          | Описание      | 1                                    |
| Собственник                | <ul> <li>ОДУ Северо-Запада</li> </ul> | Координаты    | Широта Долгота                       |
|                            | ОДУ Сибири                            |               |                                      |
| Производитель<br>УСВИ/КСВД | <ul> <li>ОДУ Средней Волги</li> </ul> | Сохранить     |                                      |
|                            | ОДУ Урала                             |               |                                      |

### 4.3.1Вкладка "Диспетчерский центр"

Рис. 11 Вкладка «Диспетчерский центр»

На вкладке Диспетчерский центр возможно создавать, редактировать и удалять объекты из справочника.

Таблица 3. Описание полей вкладки Диспетчерский центр

| Наименование поля        | Описание                                                                                    |
|--------------------------|---------------------------------------------------------------------------------------------|
| Идентификатор            | Уникальный идентификационный номер                                                          |
| Наименование             | Наименование ДЦ                                                                             |
| Короткое<br>наименование | Короткое наименование ДЦ, которое будет отображаться на вкладке Мониторинг                  |
| Описание                 | Краткое описание                                                                            |
| Координаты               | Широта и долгота ДЦ для отображения на<br>географической карте на вкладке <b>Мониторинг</b> |

| Диспетчерский              | Найти Q Добавить                | Идентификатор    | 58f807fa-1299-4faf-8afa-2681696a2489 |
|----------------------------|---------------------------------|------------------|--------------------------------------|
| центр                      | - ⊕ цду                         |                  |                                      |
| ПТК СМПР                   | 👻 🌐 ОДУ Востока                 | Наименование     | ПТК СМПР ПС 500 кВ Амурская          |
|                            | 🌐 Амурское РДУ                  | Короткое         | Амурская                             |
| Документы                  | 💮 Приморское РДУ                | наименование     |                                      |
| ксвл                       | 🌐 Хабаровское РДУ               |                  |                                      |
| Корд                       | » 🌐 Якутское РДУ                | Собственник      | ПАО «ФСК ЕЭС» МЭС Востока 🗙 👻        |
| Собственник                | 🖿 ПТК СМПР ПС 500 кВ Амурская 🍵 | Описание         |                                      |
|                            | ПТК СМПР Зейской ГЭС            |                  | 4                                    |
| Производитель<br>УСВИ/КСВД | ипч оду Востока                 | Примечание       |                                      |
|                            | •                               |                  |                                      |
| УСВИ                       | • Ф ОДУ Сибири                  | координаты       | 51.37                                |
|                            | •                               | Тип              | пс х т                               |
| Тип данных                 | ▶ ⊕ ОДУ Урала                   |                  |                                      |
| Модель УСВИ/               | » 🌐 ОДУ Центра                  | Связанный объект | Введите или в                        |
| ксвд                       | •                               |                  |                                      |
| Q                          |                                 | Сохранить        |                                      |
| Системы                    |                                 |                  |                                      |

### 4.3.2Вкладка "Устройства и комплексы СМПР"

Рис. 12 Справочник объектов. ПТК СМПР

На вкладке ПТК СМПР выполняется создание, редактирование и удаление объектов из справочника.

Таблица 4. Описание вкладки Устройства и комплексы СМПР

| Наименование<br>поля     | Описание                                                                                                    |
|--------------------------|----------------------------------------------------------------------------------------------------|
| Идентификатор            | Уникальный идентификационный номер<br>(должен соответствовать идентификационному номеру<br>объекта электроэнергетики в АС СИ СМПР)                                                             |
| Идентификатор<br>АИП     | В данном поле отображается идентификатор АИП, если объект загружен из АС «АИП». Если объект загружен не из АС «АИП», то данное поле не отображается.                                           |
| Наименование             | Наименование<br>(Диспетчерское наименование ПТК СМПР, например,<br>ПТК СМПР Кольской АЭС, ПТК СМПР ПС 500 кВ<br>Ростовская и т.п.)                                                             |
| Короткое<br>наименование | Короткое наименование ДЦ, которое будет отображаться<br>на вкладке <b>Мониторинг</b><br>Например, ПТК СМПР Кольской АЭС = Кольская АЭС,<br><i>ПТК СМПР ПС 500 кВ Ростовская = Ростовская</i> ) |
| Собственник              | Выбор собственника ПТК СМПР.                                                                                                    |

| Наименование<br>поля | Описание                                                                                                    |
|----------------------|----------------------------------------------------------------------------------------------------|
|                      | Список собственников объектов электроэнергетики<br>редактируется на вкладке Собственник                                                                                                |
| Описание             | Краткое описание ПТК СМПР                                                                                                    |
| Примечание           | Поле для внесения примечаний                                                                                                    |
| Координаты           | Географические координаты (широта и долгота) объекта<br>электроэнергетики для отображения ПТК СМПР объекта<br>электроэнергетики на географической карте (вкладка<br><b>Мониторинг)</b> |
| Тип                  | Выбор типа объекта (ДЦ, ПС, ЭС).<br>Данная информация применяется для статистического<br>анализа.                                                                                      |
| Связанный<br>объект  | При выборе объекта в левом поле создается связь в виде линии на карте на вкладке Мониторинг. В правом поле создается наименование метки для этой связи.                                |

#### 4.3.3 Вкладка «Документы»

| Диспетчерский<br>центр                                                                                                    | Найти                 |   | Добавить        |            |       |   |
|----------------------------------------------------------------------------------------------------|-----------------------|---|-----------------|------------|-------|---|
|                                                                                                    | » 🌐 ОДУ Востока       | ^ |                 | 13 01 2021 | Ŧ     | 亩 |
| ПТК СМПР                                                                                                    | » 🌐 ОДУ Северо-Запада |   | L dokyment.docx | 10.01.2021 | nin . | w |
| Локументы                                                                                                    | • Ф ОДУ Сибири        |   | Документ 2.docx | 13.01.2021 | Ŧ     | 亩 |
| A or of the other of the other of the other other othe | 👻 🌐 ОДУ Средней Волги |   | ,               |            |       |   |
| ксвд                                                                                                    | Нижегородское РДУ     |   | Документ3.docx  | 13.01.2021 | *     | ò |
|                                                                                                    | Пензенское РДУ        |   |                 |            |       |   |
| Собственник                                                                                                    | РДУ Татарстана        |   |                 |            |       |   |
| Производитель<br>УСВИ/КСВД                                                                                                    | Самарское РДУ         |   |                 |            |       |   |
|                                                                                                    | Саратовское РДУ       |   |                 |            |       |   |
|                                                                                                    | 🖿 Жигулевская ГЭС     |   |                 |            |       |   |
| VCBU                                                                                                    |                       |   |                 |            |       |   |

Рис. 13 Справочная информация. Документы

На вкладке Документы выполняется загрузка и удаление документов для выбранного объекта (ПТК СМПР, КСВД и УСВИ) в дереве. Документы, загруженные на вкладке Состояния ПТК СМПР, также отображаются на вкладке Документы.

Для того, чтобы добавить документ для объекта, необходимо нажать

кнопку добавить , выбрать необходимый файл для загрузки в системном

окне и нажать кнопку «Открыть». Далее файл будет загружен в систему для выбранного объекта.

| 🖺 Документ.docx   | 13.01.2021 | ¥ | Ō |
|-------------------|------------|---|---|
| 🗎 Документ 2.docx | 13.01.2021 | * | Ō |
| 🗎 Документ3.docx  | 13.01.2021 | Ŧ | ò |

Рис. 14 Список загруженных документов

Таблица 5. Описание вкладки Документы

| * | Кнопка загрузки документа.                                                            |
|---|---------------------------------------------------------------------------------------|
|   | Загрузка доступна пользователю с правами Администратора,<br>Технолога, Редактора НСИ. |
| Ō | Кнопка удаления документа.                                                            |
|   | Удаление доступно пользователю с правами Администратора,<br>Технолога, Редактора НСИ. |

При загрузке документов рекомендуется руководствоваться следующими правилами:

- формат загружаемого документа .pdf, .doc, .xls;
- наименование документа должно строго соответствовать содержащейся в нем информации, например, "Схема организации каналов связи ПТК СМПР ПС 500 кВ Алтай", "Приказ о вводе в ПЭ ПТК СМПР ПС 500 кВ Центральная", "Протокол настройки КСВД ТЭЦ-22 Мосэнерго" и т.п.

### 4.3.4Вкладка КСВД

| Диспетчерский центр            | Найти Q Добавить                                                                          | Идентификатор            | faf76816-0e74-4871-b913-d8d7ceff93ae |  |  |
|--------------------------------|-------------------------------------------------------------------------------------------|--------------------------|--------------------------------------|--|--|
| Устройства и<br>комплексы СМПР | Все Локальные Региональные                                                                | Наименование             | КСВД ПС Амурская                     |  |  |
| Документы                      | <ul> <li>Ф Исполнительный аппарат</li> <li>Ф ОДУ Востока</li> <li>Амурское РДУ</li> </ul> | Короткое<br>наименование |                                      |  |  |
| ксвд                           | Приморское РДУ                                                                            | Тип КСВД                 | Локальный Региональный               |  |  |
| Собственник                    | <ul><li>Ф Хабаровское РДУ</li><li>Якутское РДУ</li></ul>                                  | Комплексы                |                                      |  |  |
| Производитель УСВИ/            | 👻 🕍 Амурская                                                                              | получатели данных        |                                      |  |  |
| ксвд                           | 📰 КСВД ПС Амурская 👘                                                                      | Модель                   | Smart-WAMS 2 🗙 👻                     |  |  |
| усви                           | Зейская ГЭС                                                                               |                          |                                      |  |  |
|                                | ИПЧ ОДУ Востока                                                                           | Метка                    |                                      |  |  |
| Тип данных                     | » 🌐 ОДУ Северо-Запада                                                                     |                          |                                      |  |  |
|                                | • Ф ОДУ Сибири                                                                            |                          |                                      |  |  |

Рис. 15 Справочная информация. Вкладка КСВД

На вкладке КСВД выполняется создание, редактирование и удаление объектов из справочника.

#### Таблица 6. Описание вкладки КСВД

| Наименование поля              | Описание                                                                                                  |
|--------------------------------|----------------------------------------------------------------------------------------------------|
| Идентификатор                  | Уникальный идентификационный номер<br>(данный номер генерируется автоматически при<br>создании КСВД)      |
| Наименование                   | Наименование КСВД<br>Например, КСВД ПС 750 кВ Ленинградская, КСВД<br>№2 ПТК СМПР НВАЭС и т.п.             |
| Короткое<br>наименование       | Короткое наименование КСВД                                                                                |
| Тип КСВД                       | Выбор типа КСВД (Локальный/Региональный)                                                                  |
| Комплексы<br>получатели данных | В данном поле отображаются системы, получающие данные от данного КСВД (более подробно п. Вкладка Системы) |
| Модель                         | Выбрать модель КСВД.<br>Список моделей КСВД задается на вкладке <b>Модель</b><br>УСВИ/КСВД                |
| Метка                          | Комментарий к КСВД                                                                                        |

### 4.3.5 Вкладка "Собственник"

| Найти                                |  | Добавить     | Идентификатор                        | 0fb803fb-7fa8-4c34-bd9b-5c04acc0a58e |
|--------------------------------------|--|--------------|--------------------------------------|--------------------------------------|
| 0fb803fb-7fa8-4c34-bd9b-5c04acc0a58e |  |              |                                      |                                      |
| 444                                  |  | Наименование | 0fb803fb-7fa8-4c34-bd9b-5c04acc0a58e |                                      |
| АО "Концерн Росэнергоатом"           |  |              | Короткое                             |                                      |
| АО «Интер РАО - Электрогенерация»    |  |              | наименование                         |                                      |
| АО «Концерн Росэнергоатом»           |  |              |                                      |                                      |
| АО «Крымтеплоэлектроцентраль»        |  |              |                                      |                                      |

Рис. 16 Справочная информация. Вкладка Собственник.

На вкладке Собственник возможно создавать, редактировать и удалять объекты из справочника. Ниже приведено подробное описание полей:

| Наименование поля        | Описание                                                        |
|--------------------------|-----------------------------------------------------------------|
| Идентификатор            | Уникальный идентификационный номер                              |
| Наименование             | Наименование Собственника объекта<br>электроэнергетики          |
| Короткое<br>наименование | Короткое наименование Собственника объекта<br>электроэнергетики |

#### 4.3.6Вкладка Производитель УСВИ/КСВД

| Диспетчерский центр        | Найти                   | Добавить | Идентификатор | b7181fa8-0a63-4588-b3fd-ba556353f383 |
|----------------------------|-------------------------|----------|---------------|--------------------------------------|
| Votpovotes u               | АО "Прософт-Системы"    | <b></b>  |               |                                      |
| комплексы СМПР             | ΑΟ "ΡΤCοφτ"             |          | Наименование  | АО "Прософт-Системы"                 |
|                            | АО ИЦ "Энергосервис"    | <b></b>  | Примечание    |                                      |
| Документы                  | 000 "АльтероПауэр Софт" |          |               | 1                                    |
| ксвл                       | 000 "Парма"             |          | Сохранить     |                                      |
|                            | Arbiter Systems         |          |               |                                      |
| Собственник                |                         |          |               |                                      |
| Производитель<br>УСВИ/КСВД |                         |          |               |                                      |

Рис. 17 Справочная информация. Вкладка Производитель УСВИ/КСВД.

На вкладке **Производитель УСВИ** /КСВД создаются, редактируются и удаляются объекты из справочника.

Таблица 7. Описание вкладки Производитель УСВИ /КСВД

| Наименование поля | Описание                                                                  |
|-------------------|---------------------------------------------------------------------------|
| Идентификатор     | Уникальный идентификационный номер<br>(создается в ПО МФУК автоматически) |

| Наименование поля | Описание                                                                                   |
|-------------------|--------------------------------------------------------------------------------------------|
| Наименование      | Наименование компании-разработчика УСВИ/КСВД (например, АО "РТСофт", АО ИЦ "Энергосервис") |
| Примечание        | Примечание к производителю УСВИ/КСВД                                                       |

### 4.3.7Вкладка "УСВИ"

| Найти            | Q. Добави                     | ΙТЬ                            | Общие Номинальны      | е значения Телеизмерения   |     |  |  |
|------------------|-------------------------------|--------------------------------|-----------------------|----------------------------|-----|--|--|
| Bce              | Автономные                    |                                | Идентификатор         | 0700004901                 |     |  |  |
| - 🕀 Исп          | олнительный аппарат           | <b>^</b>                       |                       |                            |     |  |  |
|                  | ОДУ Востока                   | - 1                            | Наименование          | ИПЧ Якутского РДУ основной |     |  |  |
| ~                | Амурское РДУ                  | - 1                            | Короткое наименование |                            |     |  |  |
|                  | 🖿 ПС 220 кВ Тында             | - 1                            |                       |                            |     |  |  |
| 💮 Приморское РДУ |                               | - 1                            | Описание              | ИПЧ Якутского РДУ основной |     |  |  |
|                  | 🌐 Хабаровское РДУ             | - 1                            |                       |                            |     |  |  |
| - 🌐 Якутское РДУ |                               | Комплексы получатели<br>данных |                       |                            |     |  |  |
|                  | 👻 🕍 ИПЧ Якутского РДУ         | - 1                            | Annan                 |                            |     |  |  |
|                  | 📾 ИПЧ Якутского РДУ основной  | <b>İ</b>                       | Автономный            |                            |     |  |  |
|                  | 📾 ИПЧ Якутского РДУ резервный |                                |                       |                            |     |  |  |
|                  | ▶ 🕍 КВГЭС                     | - 1                            | Онлайн                | ИПЧ Якутского РДУ основной |     |  |  |
|                  | 🕍 Нерюнгринская ГРЭС          | - 1                            | Модель                | МИП-02А-40.11              | x - |  |  |
|                  | 🕨 🕍 Светлинская ГЭС-З         | - 1                            |                       |                            |     |  |  |
|                  | 🕨 🕍 Якутская ГРЭС-2 Новая     | - 1                            | Метка                 |                            |     |  |  |
|                  | 🖿 Амурская                    | - 1                            |                       |                            |     |  |  |
| •                | 🖿 Зейская ГЭС                 | - 1                            | Сохранить             |                            |     |  |  |

Рис. 18 Справочная информация. Вкладка УСВИ. Общие

На вкладке УСВИ возможно создавать, редактировать и удалять объекты из справочника.

### Таблица 8. Описание вкладки УСВИ

| Наименование поля        | Описание                                                                                                   |
|--------------------------|----------------------------------------------------------------------------------------------------|
| Идентификатор            | Уникальный идентификационный номер<br>(должен соответствовать идентификатору регистратора<br>в АС СИ СМПР) |
| Наименование             | Наименование УСВИ                                                                                          |
| Короткое<br>наименование | Короткое наименование УСВИ                                                                                 |
| Описание                 | Короткое описание                                                                                          |

| Наименование поля              | Описание                                                                                                    |
|--------------------------------|----------------------------------------------------------------------------------------------------|
| Комплексы<br>получатели данных | В данном поле отображаются информационно-<br>управляющие системы, получающие данные СВИ от<br>данного УСВИ (более подробно п. Вкладка Системы) |
| Автономный                     | Установка признака автономности УСВИ.<br>Признак устанавливается в случае, если данный УСВИ<br>является автономным.                            |
| Онлайн                         | Установка признака передачи данных УСВИ по<br>онлайну.                                                                                         |
| Модель                         | Выбрать модель УСВИ.<br>Список моделей УСВИ редактируется на вкладке<br><b>Модель УСВИ/КСВД</b>                                                |
| Метка                          | Установка типа присоединения УСВИ (линии<br>электропередач, трансформаторы, генераторы,<br>параметры СВ)                                       |

| Найти          | Q. Добавить                | Общие Ном        | инальные значения Те | леизмерения |
|----------------|----------------------------|------------------|----------------------|-------------|
| Все Автономные |                            | Группа параметро | в Генераторы         | ~           |
| 💌 🕍 Выборгская |                            | Fa               | 50                   | Гц          |
| 📾 ВЛ 330 кВ Вы | боргская – Восточная 1 🛛 🛅 |                  |                      |             |
| 📾 ВЛ 330 кВ Вы | боргская – Восточная 2     | Сохранить        |                      |             |
| 📾 ВЛ 330 кВ СЗ | ТЭЦ – Выборгская           |                  |                      |             |

Рис. 19 Справочная информация. Вкладка УСВИ. Номинальные значения

На данной вкладке назначаются номинальные значения группам параметров, которые были созданы на вкладке "<u>Номинальные параметры</u>".

| Найти Q Доба                  | авить | Общие   | Номинальные зна                  | ачения Те  | елеизмерен | ия |       |     |
|-------------------------------|-------|---------|----------------------------------|------------|------------|----|-------|-----|
| Все Автономные                |       | Все     | Телеизмерения                    | Дорасчетнь | іе ПЭР     |    | Добав | ить |
| 🔻 🌐 Исполнительный аппарат    |       |         |                                  |            |            |    |       |     |
| 💌 🌐 ОДУ Востока               |       | Время д | оставки. ГДЦ                     |            |            | ľ  | Ô     |     |
| Амурское РДУ                  |       | Reeren  | Достоверные значения             |            |            |    | -     |     |
| 🜐 Приморское РДУ              |       | достове |                                  |            |            |    | ш     |     |
| 🌐 Хабаровское РДУ             |       | Значени | Значения, превышающие допустимое |            |            | ľ  | Ō     |     |
| 👻 🌐 Якутское РДУ              |       |         |                                  |            |            |    |       |     |
| 👻 🕍 ИПЧ Якутского РДУ         |       | Кадры с | с признаком ошибки да            | анных      |            | ľ  | Ō     | •   |
| 📾 ИПЧ Якутского РДУ основной  | 亩     |         |                                  |            |            |    |       |     |
| 🛲 ИПЧ Якутского РДУ резервный | й     |         |                                  |            |            |    |       |     |

Рис. 20 Справочная информация. Вкладка УСВИ. Телеизмерения

## Таблица 9. Описание вкладки УСВИ

| Наименование<br>поля | Описание                                                                                                    |
|----------------------|----------------------------------------------------------------------------------------------------|
| Телеизмерения        | Список параметров, которые измеряются данным УСВИ.                                                                                                    |
|                      | Информация должна быть взята из АС СИ СМПР                                                                                                    |
|                      | С помощью кнопки "Добавить" возможно добавить новое<br>телеизмерение для УСВИ, заполнить все поля и нажать<br>кнопку "Сохранить". Добавленное телеизмерение<br>отобразится в списке всех телеизмерений. |
|                      | <ul> <li>при нажатии на кнопку телеизмерение переводится в Дорасчетные ПЭР;</li> </ul>                                                                                                    |
|                      | <ul> <li>при нажатии на кнопку Дорасчетный ПЭР переводится в телеизмерения;</li> </ul>                                                                                                    |
|                      | <ul> <li>при нажатии на кнопку открывается окно<br/>редактирования параметра;</li> </ul>                                                                                                    |
|                      | — 👼 - кнопка удаления параметра.                                                                                                    |

## 4.3.8Вкладка "Типы данных"

| Найти                | Добавить | Идентификатор         | _ch_delay     |
|----------------------|----------|-----------------------|---------------|
| _ch_delay            | <u></u>  |                       |               |
| _ia_delay            |          | Наименование          | _ch_delay     |
| _yu_delay            |          | Короткое наименование |               |
| Время доставки. ГДЦ. |          |                       |               |
| ActDelDiff           |          | Единица измерения     |               |
| alarmCurrentDelay    |          | 074001440             |               |
| alarmDataLossCoef    |          | Описание              | Задержка чеду |
| Angl0                |          | Вид данных            | Общий -       |
| Angl1                |          |                       |               |
| Angl2                |          | Метка                 |               |
| AnglA                |          |                       |               |
| AnglB                |          |                       |               |

Рис. 21 Справочная информация. Вкладка Типы данных.

На вкладке Тип данных возможно создавать, редактировать и удалять объекты из справочника.

### Таблица 10. Описание вкладки Тип данных

| Наименование поля     | Описание                                                                 |
|-----------------------|--------------------------------------------------------------------------|
| Идентификатор         | Уникальный идентификационный номер<br>(задается в ПО МФУК автоматически) |
| Наименование          | Наименование Типа данных                                                 |
| Короткое наименование | Короткое наименование Типа данных                                        |
| Единица измерения     | Указывается единица измерения для Типа данных                            |
| Описание              | Краткое описание                                                         |
| Вид данных            | Выбор вида данных для типа                                               |
| Метка                 | Ввод метки для типа данных                                               |

## 4.3.9Вкладка "Модель УСВИ/КСВД"

| Найти      | Добавить | Идентификатор         | bec97f58-44bd-4e24-9136-bb7 | 94b3228b3 |    |
|------------|----------|-----------------------|-----------------------------|-----------|----|
| ТПА-02     | Û        |                       |                             |           |    |
| Smart WAMS |          | Наименование          | TTIA-02                     |           |    |
|            |          | Короткое наименование |                             |           |    |
|            |          | Производитель         | ΠροCοφτ                     |           | ×· |
|            |          | Вид                   | ксвд                        | УСВИ      |    |
|            |          | Сертификация          |                             |           | 11 |
|            |          | Сохранить             |                             |           |    |

Рис. 22 Справочная информация. Вкладка Модель УСВИ/КСВД.

На вкладке Модель УСВИ/КСВД возможно создавать, редактировать и удалять объекты из справочника.

#### Таблица 11. Описание вкладки Модель УСВИ/КСВД

| Наименование<br>поля     | Описание                               |
|--------------------------|----------------------------------------|
| Идентификатор            | Уникальный идентификационный номер     |
| Наименование             | Наименование модели УСВИ/КСВД          |
| Короткое<br>наименование | Короткое наименование модели УСВИ/КСВД |

| Наименование<br>поля | Описание                                                                                                    |
|----------------------|----------------------------------------------------------------------------------------------------|
| Производитель        | Выбор производителя УСВИ/КСВД.<br>Список производителей УСВИ/КСВД редактируется на<br>вкладке <b>Производитель УСВИ/КСВД</b> |
| Вид                  | Выбор вида модели: УСВИ или КСВД                                                                                             |
| Сертификация         | Поле для ввода информации о сертификации Модели                                                                              |

## 4.3.10Вкладка "Системы"

На данной вкладке заводится информация об информационноуправляющих системах, использующих данные СВИ.

| Найти | Добавить | Идентификатор         | 2da2a59f-6098-4268-a80d-7f2caea04ab1 |
|-------|----------|-----------------------|--------------------------------------|
| CKAM  | Ô        | Наименование          | СКАМ                                 |
|       |          | Короткое наименование |                                      |
|       |          |                       |                                      |
|       |          | Найти                 |                                      |
|       |          | 05df9183-a889-42      | c3-8971-69894fdfc674                 |
|       |          | 📄 🌐 Азербайджан       |                                      |
|       |          | 📄 🌐 Беларусь          |                                      |
|       |          | Казахстан             |                                      |
|       |          | 📄 🕨 🌐 Китай           |                                      |
|       |          | Датвия                |                                      |
|       |          | 🌐 🌐 Литва             |                                      |
|       |          | 🔄 🌐 Молдавия          |                                      |
|       |          | 🔲 🌐 Монголия          |                                      |
|       |          | 🗌 🕨 🌐 СМСР Регион     |                                      |
|       |          | 📄 🌐 Украина           |                                      |
|       |          | 🗌 🕀 Финляндия         |                                      |
|       |          | 🗕 ⊢⊕ цду              |                                      |
|       |          | 🔲 🕍 ПТК СМПР ВЛ 330   | ) кВ Псков – Лужская                 |
|       |          | 🗌 🕨 🕍 ПТК СМПР Новов  | оронежская АЭС                       |

Рис. 23 Справочная информация. Системы

На вкладке Системы создаются, редактируются и удаляются объекты из справочника.

### Таблица 12. Описание вкладки Системы

| Наименование поля | Описание                                                                  |
|-------------------|---------------------------------------------------------------------------|
| Идентификатор     | Уникальный идентификационный номер<br>(создается в ПО МФУК автоматически) |

| Наименование поля     | Описание                                                          |
|-----------------------|-------------------------------------------------------------------|
| Наименование          | Наименование Системы<br>(например, PhasorPoint, СКАМ, ВДП и т.п.) |
| Короткое наименование | Короткое наименование Системы,<br>использующей данные СВИ         |
| Найти Q               | Выбор объектов, данные от которых<br>используются в Системах      |

### 4.3.11Вкладка "Класс качества данных"

| Найти   | Добавить      | Наименование          | К1    |
|---------|---------------|-----------------------|-------|
| К1      | 🔴 Уровень 1 👘 |                       |       |
| К2      | 🥚 Уровень 2   | Короткое наименование | 1     |
| КЗ      | 🔴 Уровень 3   | Уровень               | 1     |
| Класс А | 🔵 Уровень 100 |                       |       |
| Класс В | 😑 Уровень 200 | Цвет                  | •     |
| Класс С | 😑 Уровень 300 |                       |       |
| Класс D | 🥚 Уровень 400 | Описание              | li li |
| Класс Е | 🔴 Уровень 500 | Сохранить             |       |
| Класс F | 🔴 Уровень 600 |                       |       |

Рис. 24 Справочная информация. Вкладка Класс качества данных

На вкладке Класс качества данных возможно создавать, редактировать и удалять объекты из справочника.

Таблица 13. Описание вкладки Класс качества данных

| Наименование поля        | Описание                                     |
|--------------------------|----------------------------------------------|
| Наименование             | Наименование Класса качества данных          |
| Короткое<br>наименование | Короткое наименование Класса качества данных |
| Уровень                  | Уровень класса качества данных               |

| Наименование поля | Описание                                                                              |
|-------------------|---------------------------------------------------------------------------------------|
| Цвет              | Выбор цвета класса качества данных для отображения<br>статуса на географической карте |
| Описание          | Поле для описания класса качества данных                                              |

# 4.3.12Вкладка "Номинальные параметры"

| Найти | Q Добавить | Наименовани | е Линии           | 1             |            |
|-------|------------|-------------|-------------------|---------------|------------|
| Линии | Ō          |             |                   |               |            |
|       |            | Номинальные | е параметры       |               |            |
|       |            | Добавить    | группу параметров | Добавить пара | метр       |
|       |            | Название    | Напряжение        |               | Добавить 💼 |
|       |            | rpynnbr     |                   |               | параметр   |
|       |            | UA          |                   | x -           | х т В 💼    |
|       |            | Сохранить   |                   |               |            |

Рис. 25 Справочная информация. Номинальные параметры

На данной вкладке создаются группы номинальных параметров.

Таблица 14. Описание вкладки Номинальные параметры

| Наименование поля/кнопки   | Описание                                                     |
|----------------------------|--------------------------------------------------------------|
| Добавить                   | Кнопка для добавления новой группы<br>номинальных параметров |
| Наименование Линии         | Поле для указания наименования<br>группы параметров          |
| Добавить группу параметров | Кнопка для добавления подгруппы параметров                   |
| Добавить параметр          | Кнопка для добавления параметра в группу или подгруппу       |

| Наименование поля/кнопки                                          |     | Описание                                                                                                    |
|-------------------------------------------------------------------|-----|----------------------------------------------------------------------------------------------------|
| UA<br>_ch_delay<br>_ia_delay<br>_yu_delay<br>Время доставки. ГДЦ. | × • | Выбор типа данных для группы или<br>подгруппы                                                                                                    |
| Mera 🗙 👻                                                          |     | Выбор множителя для типа данных                                                                                                    |
| В                                                                 |     | Поле для отображения единицы<br>измерения типа данных, выбирается<br>автоматически в соответствии с<br>назначенной единицей измерения на<br>вкладке "Тип данных" |

После создания групп номинальных параметров, группы назначаются УСВИ на <u>Вкладка "УСВИ"</u>.

#### 4.3.13Счетчик

На данной вкладке отображается сводная статистическая информация по различным критериям: количество ПТК СМПР, УСВИ, КСВД с привязкой к ОДУ, моделям, ДЦ, ПС, ЭС, собственникам и т.п.

Ниже приведен пример сводной таблицы.

| Диспетчерский центр   | оду                               | ПТК СМПР           | УСВИ                   | ксвд             |
|-----------------------|-----------------------------------|--------------------|------------------------|------------------|
| ПТК СМПР              | Северо-Восточный ЦДС              | 0                  | 0                      | 0                |
| Документы             | ОДУ Востока                       | 8                  | 28                     | 0                |
| ксвд                  | ОДУ Северо-Запада                 | 21                 | 63                     | 0                |
| Собственник           | ОДУ Сибири                        | 29                 | 71                     | 1                |
| Производитель УСВИ/   | ОДУ Средней Волги                 | 10                 | 26                     | 1                |
| ксвд                  | ОДУ Урала                         | 64                 | 180                    | 0                |
| усви                  | ОДУ Центра                        | 28                 | 96                     | 0                |
| Тип данных            | оду Юга                           | 20                 | 46                     | 1                |
| Модель УСВИ/КСВД      | Полигон АС СИ СМПР 1.7+           | 0                  | 0                      | 0                |
| Системы               | Полигон СМПР ИА (СЭиА АСДУ)       | 0                  | 0                      | 0                |
| Класс качества данных | Полигон raytest                   | 4                  | 3                      | 0                |
|                       | Полигон TIV                       | 1                  | 1                      | 0                |
| Счётчик               | Полигон ULN                       | 0                  | 0                      | 0                |
|                       | тестовый регион                   | 1                  | 1                      | 1                |
|                       | Bcero                             | 186                | 515                    | 4                |
|                       | Модель УСВИ КСВД ДЦ<br>ТПА-02 0 0 | <b>531</b><br>УСВИ | <b>190</b><br>ПТК СМПР | <b>5</b><br>КСВД |
| Перезагрузить модель  | Подстанци                         | 0<br>NI            | 0                      | 0                |

Рис. 26 Справочная информация. Вкладка Счетчики

## 4.4 Эксплуатация устройств и комплексов СМПР

На данной вкладке заводится информация о жизненном цикле устройств и комплексов СМПР: стадия эксплуатации, текущий статус, дата ТО, а также обеспечивается возможность просмотра истории изменений.

| Найти Q Добавить       | Ввод в ПЭ             | Фильтр по 🗁 — 😥 Все состояния                         |  |
|------------------------|-----------------------|-------------------------------------------------------|--|
| Саяно-Шушенская ГЭС    |                       |                                                       |  |
| 🕍 Томь-Усинская ГРЭС   | Последнее             | 24.06.2021 15:55                                      |  |
| 🕍 Харанорская ГРЭС     | то                    | Изменение стадии на «Проектирование»                  |  |
| 👻 🌐 ОДУ Средней Волги  | Следующее 28.06.2021  | 24.06.2021 15:43                                      |  |
| 👻 🌐 Саратовское РДУ    | то                    | Изменение состояния на «Выведен по заявке»            |  |
| ы баэс                 |                       | 24.06.2021.15:43                                      |  |
| 🖿 Жигулевская ГЭС      | за                    | Изменение стадии на «Внедрение»                       |  |
| 🖿 Заинская ГРЭС        |                       |                                                       |  |
| 🖿 Казанская ТЭЦ-З      | Планы по              | 24.06.2021 15:11<br>Изменена дата ТО на «27.06.2021»  |  |
| 🕍 Новогорьковская ТЭЦ  | модернизации          |                                                       |  |
| 🖿 ПС 500 кВ Щелоков    |                       | 24.06.2021 15:10                                      |  |
| 🖿 ПС Помары            | Стадия Проектирование | Изменена дата ТО на «27.01.2021»                      |  |
| 👻 🌐 ОДУ Урала          | Статус Выведен по     | 23.06.2021 15:17                                      |  |
| 👻 🌐 Тюменское РДУ      | заявке                | Изменена дата ТО на «31.12.2020»                      |  |
| 🖿 ДСВ FTP ГРЭС         | Дата 24.06.2021       | 23.06.2021 15:17                                      |  |
| 🕍 Нижневартовская ГРЭС | изменения             | Изменена дата ТО на «08.07.2021»                      |  |
| 🕍 Няганьская ГРЭС      | 🔲 Записать в историю  | 31 05 2021 15:39                                      |  |
| 🖿 ПС Аврора            |                       | Добавление документа «doc.docx»                       |  |
| 🖿 ПС Белозерная        | Изменить              |                                                       |  |
| ИС Витязь              | CKDЫТЬ ИСТОРИЮ        | 31.05.2021 15:38<br>Изменение состояния на «В работе» |  |
|                        | -                     | nomenenne oooroanna na «D padore»                     |  |

Рис. 27 Вкладка Эксплуатация устройств и комплексов СМПР

## Таблица 15. Описание вкладки Эксплуатация устройств и комплексов СМПР

| Кнопка или пол  | le         |       | Описание                                                                                                    |
|-----------------|------------|-------|----------------------------------------------------------------------------------------------------|
| Изменить        |            |       | При нажатии кнопки «Изменить»<br>появляется возможность установить<br>стадию или статус, дату следующего<br>TO. |
| Ввод в ПЭ       | Ü          |       | Поле для ввода даты ввода ПТК<br>СМПР в промышленную<br>эксплуатацию.                                           |
| Последнее ТО    |            | Ö     | Ввод даты последнего технического обслуживания.                                                                 |
| Следующее ТО    | 28.06.2021 | Ċ     | Поле для ввода даты следующего ТО.                                                                              |
| Предупредить за |            | 6 дн. | Установка количества дней до предупреждения проведения ТО.                                                      |
|                 |            |       | На вкладке <b>Мониторинг</b> в паспорте объекта Дата следующего ТО будет                                        |

| Кнопка или поле          |                | Описание                                                     |                                                                                                    |
|--------------------------|----------------|--------------------------------------------------------------|----------------------------------------------------------------------------------------------------|
|                          |                |                                                              | подсвечиваться желтым за<br>установленное количество дней.                                                                                                    |
|                          |                |                                                              | В случае несоблюдения выполнения<br>ТО (выход сроков за установленную<br>дату следующего ТО) – Дата<br>следующего ТО будет<br>подсвечиваться красным.                                                                             |
| Планы по<br>модернизации | ,              | 6                                                            | Текстовое поле для обозначения планов по модернизации.                                                                                                    |
| Стадия                   | Не определен 👻 |                                                              | Выбор стадии объекта для установки<br>(Проектирование, Внедрение,<br>Испытание, Опытная эксплуатация,<br>Промышленная эксплуатация,<br>Техническое обслуживание).                                                                 |
| Статус                   | Не определен 🔹 |                                                              | Выбор статуса для установки (В<br>работе, Не исправен, Нет<br>подключения, Выведен по заявке, В<br>работе с замечаниями).                                                                                                    |
| Дата изменения           | 24.06.2021     |                                                              | Дата изменения стадии или статуса<br>для объекта. Автоматически<br>устанавливается текущая дата. Для<br>установки стадии и статуса с<br>прошедшей датой, необходимо<br>установить галочку "Записать в<br>историю" и выбрать дату. |
| Добавить документ        |                | Кнопка для прикрепления документа к стадии или статусу.      |                                                                                                    |
| Оказать историю          |                | Кнопка для отображения изменения истории стадии или статуса. |                                                                                                    |

## 4.4.1 Техническое обслуживание УСВИ

На вкладке "Эксплуатация устройств и комплексов СМПР" также существует возможность устанавливать статус ТО у УСВИ и просматривать историю.

Для установки статуса ТО у УСВИ необходимо:

- 1. Выбрать необходимый УСВИ для установки статуса;
- 2. Нажать кнопку "Изменить";
- 3. Нажать кнопку "Добавить дату ТО";
- 4. Нажать кнопку "Сохранить".

Техническое обслуживание, которое уже было воспроизведено, отображается серой галочкой, текущее ТО - синей, планируемое - зеленой:

| Найти                            | График технического обслуживания | Фильтр по                                                                 |  |  |
|----------------------------------|----------------------------------|---------------------------------------------------------------------------|--|--|
| Исполнительный аппарат           | ⊘ 01.08.2021 - 05.08.2021        | диапазону                                                                 |  |  |
| Ф Молдавия                       |                                  | 06.10.2021 16:18 polygon                                                  |  |  |
| # НДЦ Монголии                   | ⊘ 01.10.2021 - 02.10.2021        | Добавлена дата ТО «31.07.2021» — «31.07.2021»                             |  |  |
| НЭК «Укрэнерго»                  |                                  | 06.10.2021 16:10 polygon                                                  |  |  |
| 🌐 Северо-Восточный ЦДС           | ⊘ 01.10.2021 – 02.10.2021        | Удалена дата ТО «01.10.2021» — «01.10.2021»                               |  |  |
| ф цду                            | Ø 04 10 2021 − 06 10 2021        | 06 10 2021 16:10 polyaon                                                  |  |  |
| Elering AS                       |                                  | Добавлена дата ТО «05.10.2021» — «05.10.2021»                             |  |  |
| Fingrid                          | ⊘ 05.10.2021 – 07.10.2021        | 06 10 0001 16 00                                                          |  |  |
| 👻 🕍 ИПЧ Челябинского РДУ         |                                  | 06.10.2021 16:09 рогудоп<br>Добавлена дата ТО «01.10.2021» — «01.10.2021» |  |  |
| 📾 ИПЧ Челябинского РДУ основной  | ⊘ 18.10.2021 - 22.10.2021        |                                                                           |  |  |
| 📾 ИПЧ Челябинского РДУ резервный |                                  | 06.10.2021 16:09 polygon                                                  |  |  |
| 🕍 тестовый ид 16.08.2021         | ⊘ 26.10.2021 - 29.10.2021        | Добавлена дата ТО «26.10.2021» — «26.10.2021»                             |  |  |
|                                  | Измешить                         | 05.10.2021 11:51 polygon                                                  |  |  |
|                                  | Planching                        | Добавлена дата ТО «18.10.2021» — «18.10.2021»                             |  |  |
|                                  | Скрыть историю                   | 05.10.2021 11:51 polyaon                                                  |  |  |
|                                  |                                  | Добавлена дата ТО «04.10.2021» — «04.10.2021»                             |  |  |

Рис. 28 Установка ТО для УСВИ

В случае, если у УСВИ установлен статус "Техническое обслуживание", то УСВИ не будет учитываться в отчетах по качеству данных, данные такого УСВИ будут черного цвета в отчете.

#### 4.5 Импорт НСИ

На данной вкладке производится импорт НСИ из АС СИ СМПР или из АС «АИП»:

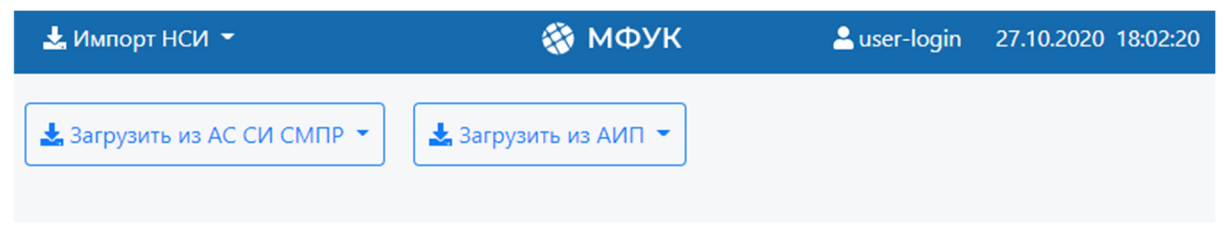

Рис. 29 Импорт НСИ

Для загрузки НСИ из АС СИ СМПР или АС «АИП» существует возможность загрузки или через файл или через АРІ:

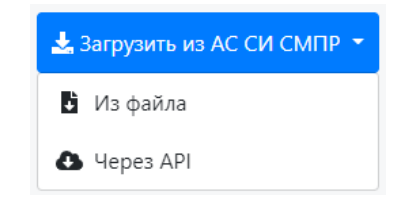

Рис. 30 Загрузка НСИ из файла через АРІ

При загрузке НСИ из файла открывается системное окно с возможностью выбора файла для загрузки.

При загрузке через API загружается НСИ из внешних систем, подключение к которым настраивается в настройках на вкладке "Внешние системы" (более подробно описано в Руководстве администратора). Далее проставляется соответствие названий из внешних систем и внутренней топологии:

| 🕹 Импорт НСИ 👻                | 🍪 МФУК                         | 25.01.2021 13:43:4<br>v.1.0             | 7 💄 polygon 👻 |
|-------------------------------|--------------------------------|-----------------------------------------|---------------|
| Загружено из АС СИ СМПР Назад |                                |                                         |               |
| Все Новые С изменениями       | Автоматически сопоставленные   | Сопоставить автоматически               | Сохранить всё |
| АС СИ СМПР                    | МФУК                           | Тип                                     | Исключения    |
| Найти                         | Найти                          | Введите или ві 🔹                        |               |
| Исполнительный аппарат        | Введите или выберите из списка | <ul> <li>Диспетчерский центр</li> </ul> | 0             |
| ОДУ Востока                   | Введите или выберите из списка | <ul> <li>Диспетчерский центр</li> </ul> | 0             |
| ОДУ Северо-Запада             | Введите или выберите из списка | <ul> <li>Диспетчерский центр</li> </ul> | •             |
| ОДУ Сибири                    | Введите или выберите из списка | <ul> <li>Диспетчерский центр</li> </ul> | •             |
| ОДУ Средней Волги             | Введите или выберите из списка | <ul> <li>Диспетчерский центр</li> </ul> | 0             |
| ОДУ Урала                     | Введите или выберите из списка | <ul> <li>Диспетчерский центр</li> </ul> | 0             |
| ОДУ Центра                    | Введите или выберите из списка | <ul> <li>Диспетчерский центр</li> </ul> | 0             |
| ОДУ Юга                       | Введите или выберите из списка | <ul> <li>Диспетчерский центр</li> </ul> | 0             |
| Полигон АС СИ СМПР 1.7+       | Введите или выберите из списка | <ul> <li>Диспетчерский центр</li> </ul> | 0             |
| Полигон СМПР ИА (СЭиА АСДУ)   | Введите или выберите из списка | <ul> <li>Диспетчерский центр</li> </ul> | □ 0 ·         |

Рис. 31 Импорт конфигурации из АИП

На вкладке "Новые" отображаются новые выявленные объекты для добавления в топологию, на вкладке "С изменениями" - объекты с изменениями и на вкладке "Автоматически сопоставленные" - автоматически сопоставленные объекты из систем АИП и МФУК. С помощью кнопки "Сопоставить автоматически" система сопоставляет автоматически объекты по одинаковому наименованию. В случае если соответствие не проставлено, то необходимо это сделать вручную. Для сохранения внесенных изменений и обновления топологии необходимо нажать кнопку "Сохранить все". При

сохранении, топология объединяется, т.е. добавляются новые объекты, которых нет в топологии и обновляется информация по уже существующим (в случае, если во внешней системе по какому-то из объектов отсутствует, а в ПО МФУК присутствует, то информация в ПО МФУК не будет перезаписываться).

С помощью колонки исключения возможно исключать объекты из импортируемой топологии. При условии установки галочки, отмеченный объект и все дочерние (ниже по иерархии) исключаются из импортируемой топологии, при снятии галочки – добавляются в топологию ПО МФУК. Пометка исключение сохраняется на последующие попытки импорта из АС АИП и АС СИ СМПР.

#### 4.6 Журнал событий

В журнале событий отображаются изменения, возникающие в самой системе и инициированные пользователем. Сообщения в журнале имеют метку времени, краткое описание и результат действия.

| Найти Q Фильтр по пол | ыз⊢т Все виды событи т | Фильтр по диапазону 🗁 –          | Ö                 |
|-----------------------|------------------------|----------------------------------|-------------------|
| Дата ≑                | Пользователь           | Событие                          | Тип события       |
| 28.07.2021 13:57:32   | aai@AP.INT             | Topology imported                | Системное событие |
| 28.07.2021 13:56:51   | aai@AP.INT             | Object with id telemetry deleted | Удалён            |
| 28.07.2021 13:56:51   | aai@AP.INT             | Object with id telemetry deleted | Удалён            |
| 28.07.2021 13:56:51   | aai@AP.INT             | Object with id telemetry deleted | Удалён            |
| 28.07.2021 13:56:51   | aai@AP.INT             | Object with id telemetry deleted | Удалён            |
| 28.07.2021 13:56:51   | aai@AP.INT             | Object with id telemetry deleted | Удалён            |

Рис. 32 Вкладка Журнал событий

При нажатии на символ <sup>10</sup> отображается подробная информация об изменении объекта НСИ для выбранной записи.

Поиск событий возможен по тексту, по виду, дате события и пользователю, также возможна сортировка.

#### 4.7 Импорт/Экспорт НСИ.

| Импорт/Экспорт НСИ 👻 | 🛞 ΜΦΥΙ                   | 20.08.2021 13:<br>v.1.0 | <sup>37:09</sup> 💄 avp@AP.INT 👻 |                     |
|----------------------|--------------------------|-------------------------|---------------------------------|---------------------|
| Импорт топологии     |                          |                         |                                 |                     |
| Имя файла            | 📓 JSON-Файл для загрузки | 🛓 Загрузить             | Перезаписать                    | 🕒 Экспорт топологии |

Рис. 33 На данной вкладке производится импорт и экспорт топологии JSON.

При установке галочки "Перезаписать" топология полностью перезаписывается на загружаемую.

В случае, если галочка не установлена, то топологии объединяются - те объекты, которые совпадают, перезаписываются в соответствии с загружаемой топологией, а новые объекты добавляются. При этом, если в НСИ есть объекты, у которых поля не пустые, а в загружаемой топологии у объекта это же поле пустое, то поле после загрузки файла, поле станет пустым.